## Обновление программного кода контроллеров М170А до версии 2.1.

Список необходимых файлов.

- инсталляционный файл программы «Терминал контроллеров М170А, версия 2.1». М170А\_Setup.exe или исполняемый файл М170А.exe, версии 2.1.

Для контроллеров М170А:

- M170A\_LT.rom и M170A\_NT.rom, файлы нового программного обеспечения для контроллеров.

## внимание:

Обновление программного обеспечения контроллеров должно выполняться при отключенной от контроллеров радиостанции. Подключение радиостанции производить только после обновления программного обеспечения на обоих контроллерах (LT и NT).

Порядок действий:

«Soft Service».

1. Установить программу «Терминал контроллеров М170А, версия 2.1» можно следующими способами:

- Запустить программу инсталляции **M170A\_Setup.exe** и выполнить установку программы. (Внимание программа удаляет предыдущую версию программы, в случае необходимости сохраните ее.)

🔍 О программе

Copyright (C) 2013 OOO "ΗΠΦ ΑΤИС"

- Заменить ранее установленный исполняемый файл М170А.ехе на новый версии 2.1.

2. Запустить установленную программу М170А и проверить версию программы: «Главное меню → Справка → О программе».

«плавное меню  $\rightarrow$  Справка  $\rightarrow$  О программе».

3. В соответствии с руководством пользователя подключить контроллер к USB порту компьютеру и в случае необходимости установить драйвер

USB порта. При правильной установке драйвера,

на панели «Лог программы» отобразиться сообщение.

| Лог программы                                          | 5 × |
|--------------------------------------------------------|-----|
| 09:48:43-> Контроллер ATIS M-170А подключен к шине USB |     |
|                                                        |     |
|                                                        |     |
|                                                        |     |

4. Перевести программу в сервисный режим загрузки программного обеспечения (далее «ПО») контроллеров, выбрав в главном меню «Опции→ Сервис».
В окне выбора сервисного режима ввести сервисный код

|               | r            |
|---------------|--------------|
| Сервисный код | Soft_Service |
|               |              |
|               |              |
|               |              |

- - X

Терминал контроллеров системы М-170А

Версия: 2.1

Закрыть

5. Выполнить загрузку ПО контроллера, выбрав в главном меню «Задачи → Загрузить ПО» или на главной панели кнопка «Загрузка ПО».

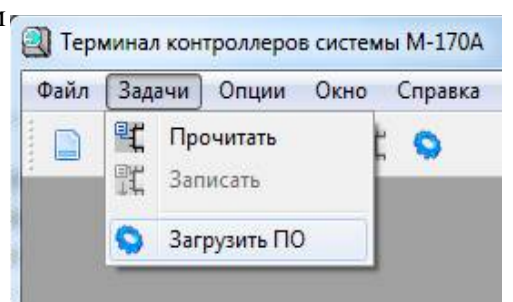

В окне выбора файла, в зависимости от подключенного контроллера выбирается соответствующий файл (предоставленный производителем) с расширением **ROM** и выполняется загрузка файла.

Прерывание процесса загрузки не допустимо, в случае, если это по каким либо причинам произошло, необходимо повторить процесс «Загрузки ПО», но ни в коем случае не выключать контроллер. Если все же питание было снято с контроллера и контроллер после этого не включается, восстановление работы контроллера возможно, дополнительная информация предоставляется по запросу.

| 🕘 Открыть файл               | X                        | 🕄 Загрузить ПО                   |
|------------------------------|--------------------------|----------------------------------|
|                              |                          |                                  |
| Упорядочить 🔻 Новая папка    | ## <b>-</b> 🕢 🕢          | Контроллер М-170LT, загрузка ПО. |
| M170A_LT.rom<br>M170A_NT.rom |                          | 64%                              |
|                              |                          | Отменить                         |
|                              |                          |                                  |
|                              |                          |                                  |
|                              |                          |                                  |
|                              |                          |                                  |
| Имя файла: M170A_LT.rom      | ■ ПО контроллера (*.rom) |                                  |
|                              | Открыть Отмена           |                                  |

6. После завершения загрузки выключить контроллер на 10-30 секунд и затем снова его включить. Контроллер загрузится с новым программным обеспечением.

7. Перевести программу в «Пользовательский» режим выбрав в главном меню «Опции→ Пользовательский».

 Создать конфигурацию с начальными параметрами, выбрав в главном меню «Файл→Создать».
 В Окне выбора модели установить тип контроллера соответствующий подключенному к USB порту компьютера.

9. Будет создана новая конфигурация. Записать новую конфигурацию в контроллер, выбрав в главном меню «Задачи→Записать».

По завершению операции выключить контроллер на 10-30 секунд и затем снова его включить. Контроллер загрузится с начальной конфигурацией.

Обновление ПО контроллера завершено.

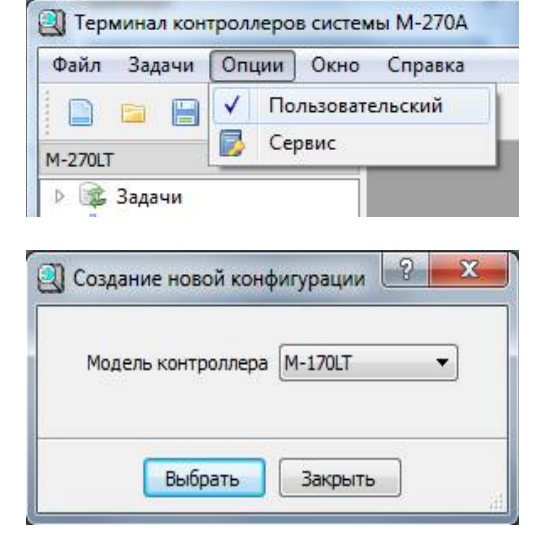

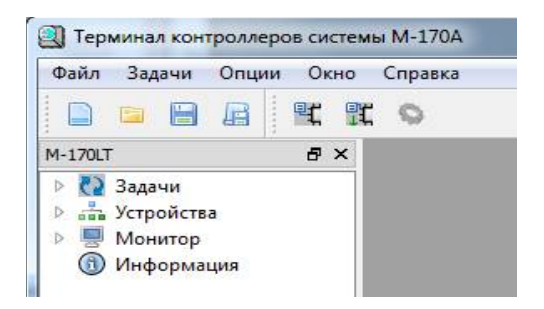

## Корректировка уровня сигнала микрофона.

После обновления ПО контроллера M-170LT при необходимости выполнить регулировку усилителя микрофона.

- На панели Устройства—Радиостанция—Вход микрофона, использовать:
- для ослабления уровня сигнала регулятор «Микрофон» (-12..0 дБ).
- для усиления уровня сигнала регулятор «Усиление» (0..59,5 дБ).

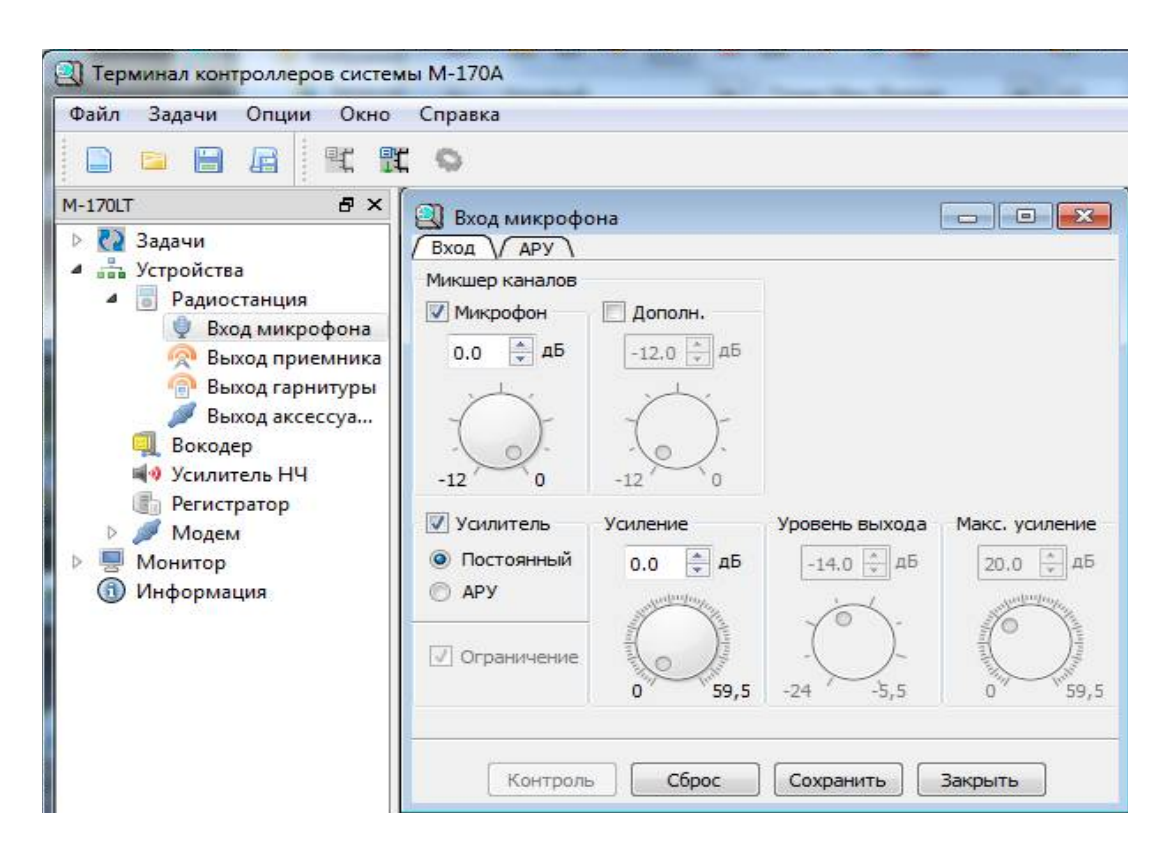